## Déposer les fichiers d'extraction sur le site eTransfertDomevih

Les fichiers déposés doivent être en • (point)SAV

Rendez-vous à l'adresse suivante :

https://edomevih.atih.sante.fr/etransfertdomevih/ui/home.jsf

Si vous êtes déjà connecté, déconnectez-vous pour êtes sûr de vous connecter sur bon profil.

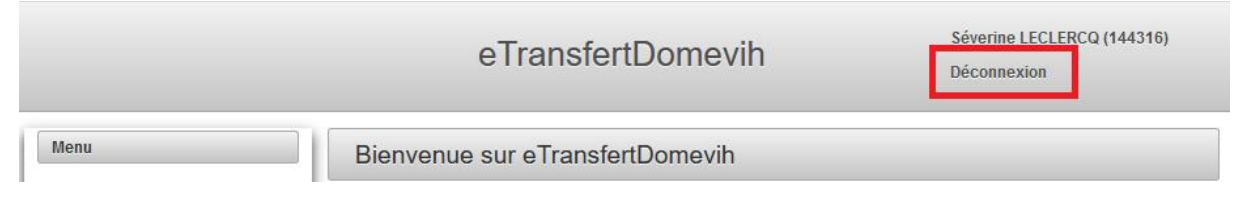

Vous arrivez sur la page d'identification suivante :

https://connect-pasrel.atih.sante.fr/cas/login?service=https%3A%2F%2Fplage.atih.sante.fr%2Fplagews%2Flogin%2Fcas

Renseignez vos identifiants personnels (compte PLAGE)

- Identifiant : *99999999*
- Mot de passe : XXXXXXXX

| srel                                  | Décon                                                                                                    |
|---------------------------------------|----------------------------------------------------------------------------------------------------|
| Plage<br>Connectez vous à Plage       | Plage                                                                                                    |
| Identifiant : Identifiant perdu ?     | PLAGE : PLAte-forme de GEstion des utilisateurs<br>Pasrel                                                                                                    |
| Mot de passe :  Mot de passe oublié ? | Pasrel est un système d'identification unique pour les plateformes de l'ATIH. Les<br>utilisateurs se connectent une première fois (ouvrir une session) sur le système<br>d'identification et passent d'une application à l'autre sans nécessité de s'identifier à<br>chaque fois. |
| SE CONNECTER                          | Plage est la plateforme de gestion des utilisateurs Pasrel. Elle permet de gérer :<br>Son propre compte (pour tous les utilisateurs) :                                                                                                    |
| Ν                                     | • Changer ses informations (nom, prénom, adresse e-mail, téléphone, mot de passe)                                                                                                    |

Notez qu'en cas d'oubli de votre identifiant, vous pouvez cliquer sur « Identifiant perdu ? ». En rentrant votre nom et prénom, si votre compte existe, vous recevrez un mail vous indiquant votre numéro d'identifiant.

En cas de mot de passe oublié, vous pouvez aussi cliquer sur « Mot de passe oublié ?» et un mail vous sera envoyé pour changer de mot de passe.

Une fois votre identifiant et mot de passe renseigné, cliquez sur « Se Connecter ».

Cliquez sur « se connecter »

## SE CONNECTER

Si vous n'avez qu'un seul profil, vous arrivez directement sur la page d'accueil de « eTransfertDomevih ».

Mais si vous avez des habilitations sur plusieurs structures ou établissements, (par exemple si vous êtes en même temps administrateur du COREVIH, et gestionnaire de fichier sur un établissement ou gestionnaire de fichiers sur plusieurs établissements différents) vous devrez choisir quel profil vous souhaitez activer.

Sur cet exemple, l'utilisatrice a un profil national (COREVIH), un profil COREVIH (« COREVIH Lyon Vallée Du Rhône ») et deux profils d'établissement (« Virages Santé – Lyon » et « MEDIPOLE Lyon-Villeurbanne »)

Dans notre cas, c'est le profil « Virages Santé – Lyon» qui nous intéresse, pour pouvoir déposer le fichier de cet établissement.

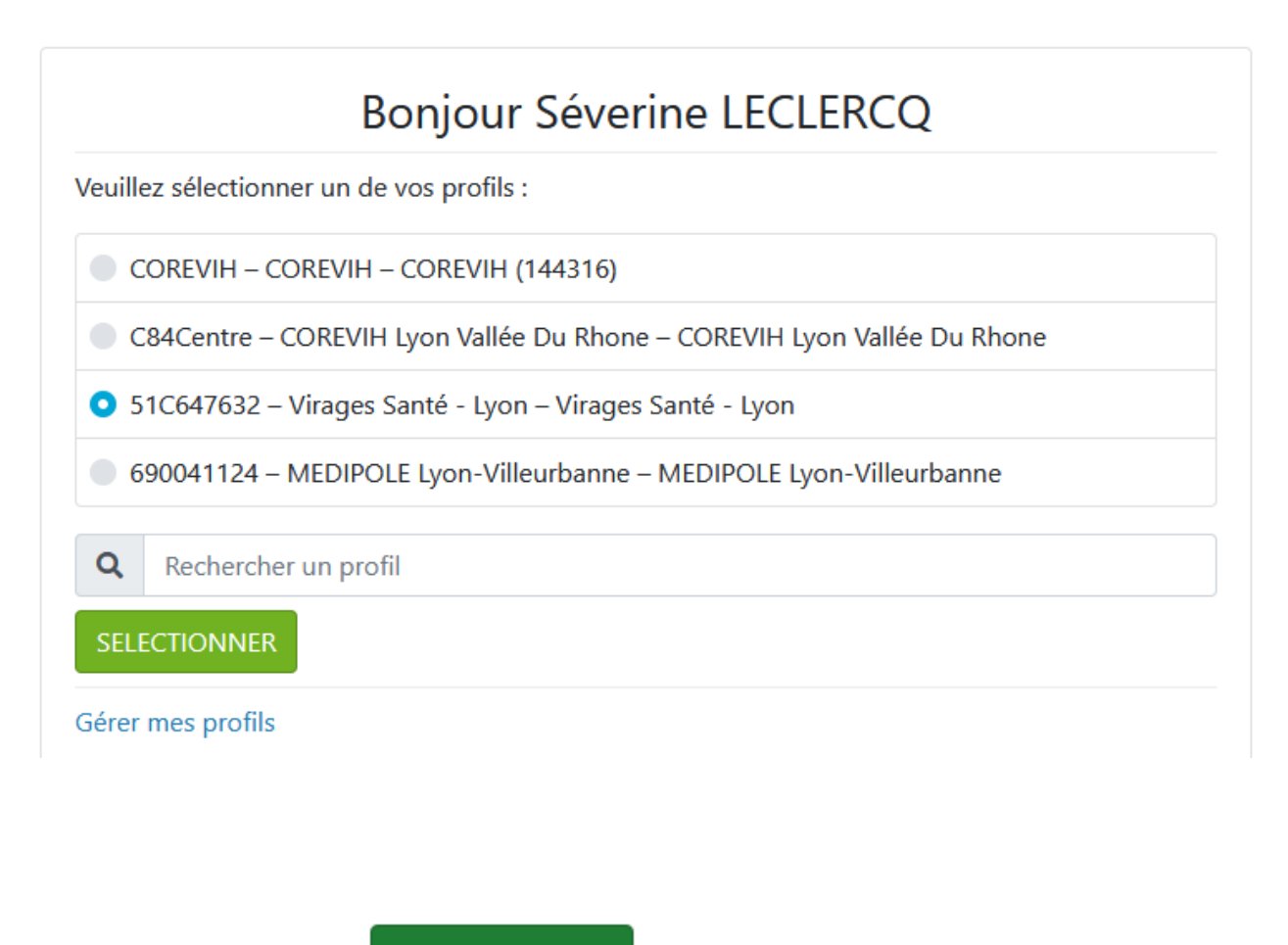

SELECTIONNER

Cliquer sur « Sélectionner »

Vous arrivez alors sur la page d'accueil de « eTransfertDomevih »:

| Votre nom | est affiché en haut à droite de l'écran.                                                                                                   |
|-----------|----------------------------------------------------------------------------------------------------|
|           |                                                                                                    |
|           | eTransfertDomevih Retails (MAN (5119)                                                                                                    |
| Document  | <section-header><section-header><text><text><list-item><list-item></list-item></list-item></text></text></section-header></section-header> |
| Menu      |                                                                                                    |
| Transn    | ission de fichier                                                                                                    |
| Histori   | ue des télétransmissions                                                                                                    |
| Docum     | entations                                                                                                    |

En cliquant sur « Historiques des télétransmissions » vous pouvez vérifier l'établissement sur lequel vous êtes connecté. Si aucun fichier n'a jamais été envoyé pour cet établissement, l'historique est vide, mais si des fichiers ont déjà été envoyés, vous verrez qu'ils concernent tous le même établissement (colonne « Raison sociale »):

|                                                   | Historique des Militransmissions |                   |                    |           |                                |                  |                                                                                               |           |  |  |
|---------------------------------------------------|----------------------------------|-------------------|--------------------|-----------|--------------------------------|------------------|-----------------------------------------------------------------------------------------------|-----------|--|--|
| ennen in film<br>Hirga de Witeenside<br>suberidon | 4 Tankshaper ( 24                |                   |                    |           |                                |                  |                                                                                               |           |  |  |
|                                                   | Thinks                           | 0.04              | 1 Dargenthod       | 114       | Based Sociale                  | CONTAN           | Rose de School                                                                                | Committee |  |  |
|                                                   | 2016 Aufra                       | 3480700101138     | Stative 3/4,000    | 10000000  | Childra Drailane - Drapoprah   | INCOMENCIAL BALL | WTEOR_DOMENT_EDI_8000000702_Turke_EXT<br>1987_Partiesev                                       |           |  |  |
|                                                   | 2018 Auto                        | MORYTE IS 39      | Some SALTER        | 8.6109/02 | Or its to Transme - Strapogram | NEVER PACA EM    | WYDDR_DOMENT-COL_SOBDDDDTDL_Tower_EXT<br>1001.aev                                             |           |  |  |
|                                                   | 2017 for serverine               | 11020204111110    | States Section     | 10008702  | CH (H & Dissifier - Drapignet  | HEVH PROA BH     | W7004_D04014v_E24_8000000702_Todex_EXT<br>1107.88*                                            |           |  |  |
|                                                   | 2018 2nd terrently               | commit midt       | Supra SAURIE       | elcape/ca | OH dera Diacame - Dragognam    | REVINPACABLE     | WT008_DOWD-InCD4_4000000708_Tu-mm_6X7<br>1000.004                                             |           |  |  |
|                                                   | 2010 he senseline                | 21/07/2016 10:01  | Insta Incittal     | 100339703 | Or de la Drackina - Dragognam  | NEVH FIRSA BAL   | W1504_D0x0144_D24_40000000702_Taxee_6x7<br>1207.5er                                           |           |  |  |
|                                                   | 2015 2nd served in               | 2w0e30HE 13:37    | Ingra Dr. Hill     | 630526702 | On an in Disease - Drapagner   | NEW YOCADE       | W100W_DDW61/Ve_D24_8200000702_Tures_827<br>2406.000                                           |           |  |  |
|                                                   | 30th 2nd served of               | 0100021014.47     | Instantion (Second | 10000702  | OH ISH'S Dracene - Drapagneri  | PROFEE PACK Dat  | BAPORT_DONE/INL_Taums_ETEROTH_Propuly than<br>v                                               |           |  |  |
|                                                   | 2015 Auto                        | 10102019-0026     | Same LAURE         | 10030707  | Or de la Dracane - Dragognan   | REMPERTIN        | WYDE DOWNER, COLORITERISM, Summ, DO<br>1713 and                                               |           |  |  |
|                                                   | 2214 Augus                       | Jacibility of all | Installe (2RAN)    | kasimter  | Ori de la Tranine - Trapugnen  | REVELENCE BAL    | 1. Kusintoneunikiintoi OMPECTIOLOOIIIWTE<br>08. JOONTYN, JOH, JOOTSHINI, Tusea, EITZHEI<br>84 |           |  |  |

En cliquant sur « Transmission de fichier » vous pourrez déposer un fichier sur la plateforme.

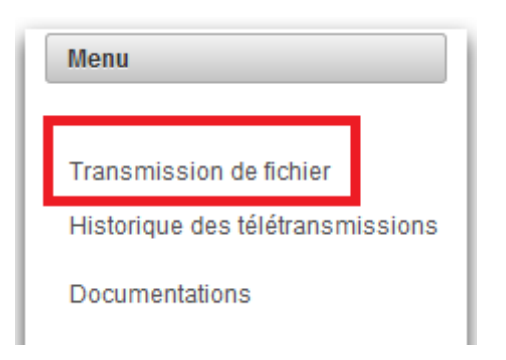

NB : Si le menu « Transmission de fichier » n'apparaît pas, c'est que vous n'avez pas le rôle de Gestionnaire de Fichiers (GF) sur cet établissement. Faites-en la demande en suivant le document « Demander\_habilitation\_gestionnaire\_fichier.docx ».

Vous arrivez sur la page de Transmission de fichier :

|                                                             | eTransfertDomevih                                                                                                    |                                                                                                    |       |                                  |  |
|-------------------------------------------------------------|----------------------------------------------------------------------------------------------------|----------------------------------------------------------------------------------------------------|-------|----------------------------------|--|
| Menu                                                        | Transmission de fichier                                                                                                    |                                                                                                    |       |                                  |  |
| Transmission de fichier<br>Historique des télétransmissions | Choix de la période 2018 Janvier - Décembre                                                                                                    | *                                                                                                    |       |                                  |  |
| Documentations                                              | Transmission de fichiers pour la période 2018 Janvie                                                                                                    | r - Décembre                                                                                                    |       |                                  |  |
|                                                             | Type de fichier<br>No records found.                                                                                                    | Nom de fichier                                                                                                    | Etat  | Date de la dernière transmission |  |
|                                                             | Commertaire de la transmission                                                                                                    |                                                                                                    |       |                                  |  |
|                                                             | Choix du fichier à transmettre 5 Envoyer                                                                                                    | Annuler                                                                                                    |       |                                  |  |
|                                                             | Comment transmettre un fichier :<br>1. Sélectionne la période correspondant à votre ext<br>2. Cliques sur le bouton "Chok du fichier à transme<br>3. Si vous avez sélectionné le bon fichier, cliquez sur<br>4. Sinon, pour annuér, cliquez sur le bouton "Annué | traction<br>the', et sidectionnez le fichier à transmettre (obligatoirement de type .s<br>the botton "Envoyer", cela déclenchera la transmission du fichier.<br>er | uav). |                                  |  |

1. Sélectionnez la période correspondant à votre extraction : la plupart du temps, il s'agit de « AAAA Janvier-Décembre ». Par exemple, pour envoyer les données des patients suivis en 2020, choisissez « 2020 Janvier-Décembre ».

Dans des cas particuliers et pour les systèmes qui le permettent (Nadis notamment) si vous devez envoyer des données sur une période plus étendue qu'une année, choisissez l'année la plus récente avec le mot « Autre » (« 2019 Autre » dans le cas de données de 2015 à 2019).

Choix de la période

2020 Janvier - Décembre 🛛 🔻

2. Cliquez sur le bouton "Choix du fichier à transmettre", et sélectionnez le fichier à transmettre (obligatoirement de type .sav).

|                                                             |                                                                  | eTransfertDom             | evih |                                  | Séverine LECLERCQ (144316)<br>Déconnexion |  |
|-------------------------------------------------------------|------------------------------------------------------------------|---------------------------|------|----------------------------------|-------------------------------------------|--|
| Menu                                                        | Transmission de fichie                                           | r                         |      |                                  |                                           |  |
| Transmission de fichier<br>Historique des télétransmissions | Choix de la période                                              | ) Janvier - Décembre 💌    |      |                                  |                                           |  |
| Documentations                                              | Transmission de fichiers pour la période 2020 Janvier - Décembre |                           |      |                                  |                                           |  |
|                                                             | Type de fichier                                                  | Nom de fichier            | Etat | Date de la dernière transmission |                                           |  |
|                                                             | No records found.                                                |                           |      |                                  |                                           |  |
|                                                             | Commentaire de la transmission                                   | n                         |      |                                  |                                           |  |
|                                                             | + Choix du fichier à transme                                     | ettre 🕽 Envoyer 🖉 Annuler |      |                                  |                                           |  |

Le fichier envoyé doit avoir un nom du type :

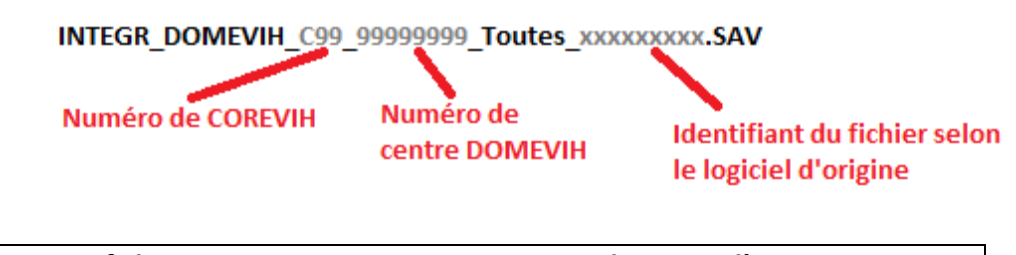

Si votre fichier commence par IMPORT, merci de ne pas l'envoyer sur eTransfertDOMEVIH. Il s'agit d'une extraction qui n'a pas été anonymisée et qui est destinée à être intégrée dans un logiciel DOMEVIH dans votre centre. Refaites l'extraction avec le bon paramétrage pour obtenir un fichier INTEGR\_.... 3. Cliquer sur le bouton "Envoyer" pour déclencher la transmission du fichier :

| Transmission de fichier            |                                                                  |      |                                  |  |  |  |  |
|------------------------------------|------------------------------------------------------------------|------|----------------------------------|--|--|--|--|
| Choix de la période                | nvier - Décembre 💌                                               |      |                                  |  |  |  |  |
| Transmission de fichiers pour la p | Transmission de fichiers pour la période 2020 Janvier - Décembre |      |                                  |  |  |  |  |
| Type de fichier                    | Nom de fichier                                                   | Etat | Date de la dernière transmission |  |  |  |  |
| No records found.                  |                                                                  |      |                                  |  |  |  |  |
| Commentaire de la transmission     | e 🗲 Envoyer 🛛 Ø Annuler                                          |      |                                  |  |  |  |  |

En cas d'erreur ou de correction, vous pouvez retransmettre un autre fichier sur la même période.

Si le nom de fichier est identique, cela annule et remplace le précédent envoi, sinon, les deux fichiers seront transmis à votre Corevih et à l'Inserm.

Ensuite se déconnecter de cette application (en haut à droite de l'écran, sous votre nom)

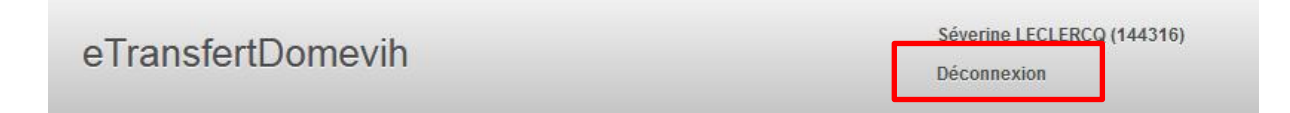

## Envoi de fichier pour un autre établissement

Si vous avez des comptes de gestionnaire de fichier dans d'autres établissements et que vous avez d'autres envois de données à faire, vous devrez recommencer l'opération en vous connectant à chaque fois avec le profil de l'établissement concerné

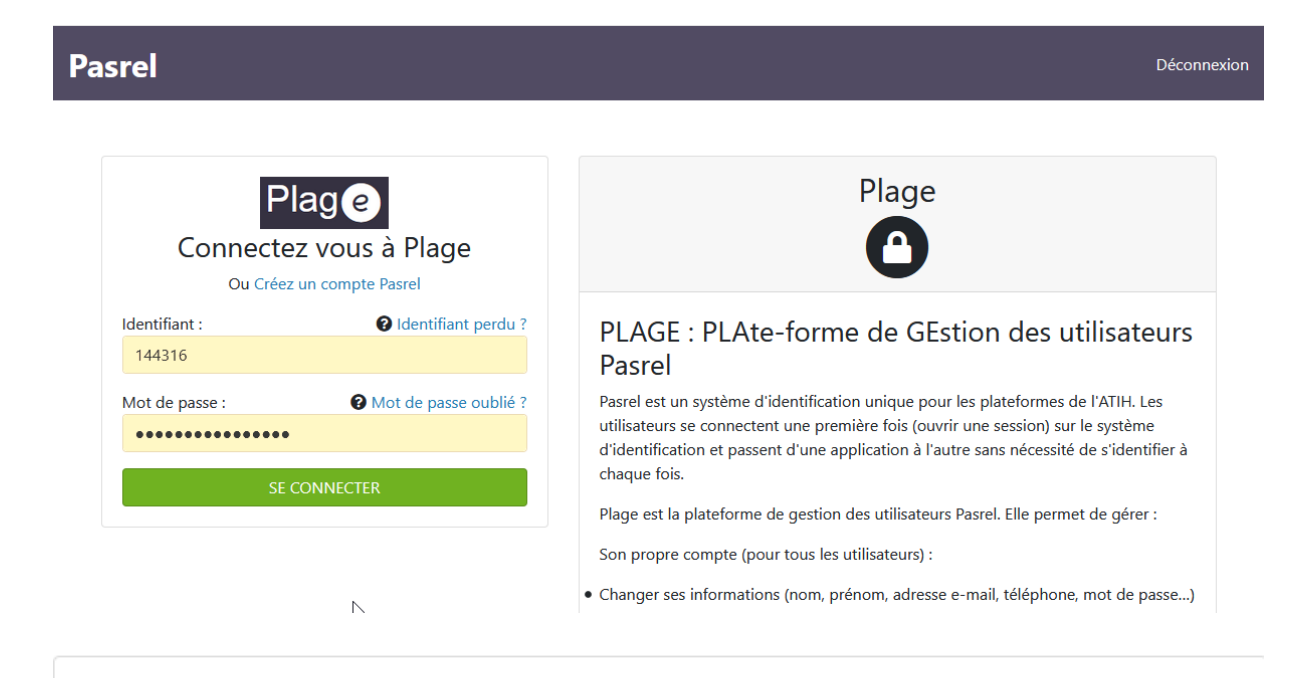

## **Bonjour Séverine LECLERCQ**

Veuillez sélectionner un de vos profils :

COREVIH – COREVIH – COREVIH (144316)

C84Centre – COREVIH Lyon Vallée Du Rhone – COREVIH Lyon Vallée Du Rhone

51C647632 – Virages Santé - Lyon – Virages Santé - Lyon

690041124 – MEDIPOLE Lyon-Villeurbanne – MEDIPOLE Lyon-Villeurbanne

Q Rechercher un profil